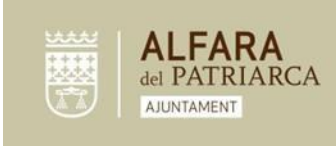

## INSTRUCCIONS ALTA APP GIMNÀS MUNICIPAL ALFARA DEL PATRIARCA.

La inscripció al gimnàs municipal mitjançant l'APP es realitza en els següents passos:

1. Descarregar APP, depenent si el teu telèfon mòbil és Android o Apple:

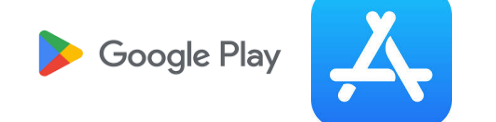

- 2. Alta en l'APP:
  - a. Si ja està registrada/o hauràs d'iniciar sessió amb el correu electrònic i contrasenya atorgades quan vares realitzar la primera inscripció.

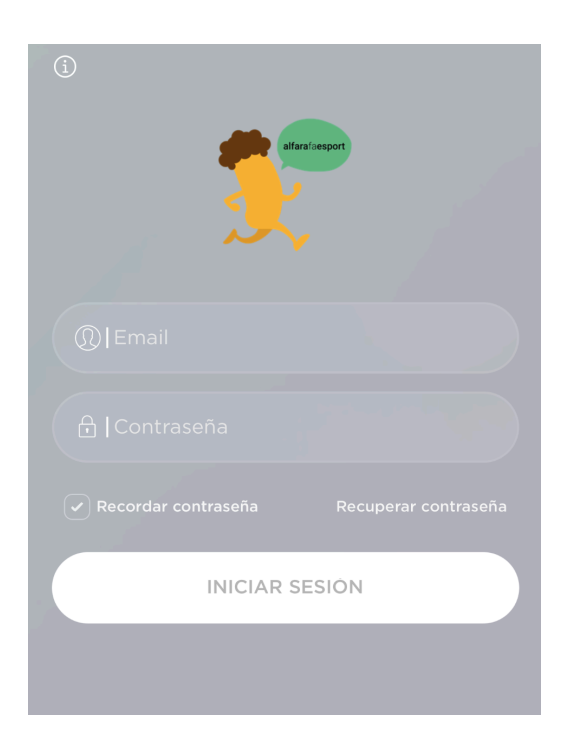

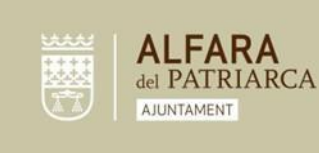

• Si no recordes la contrasenya, hauràs de recuperar-la.

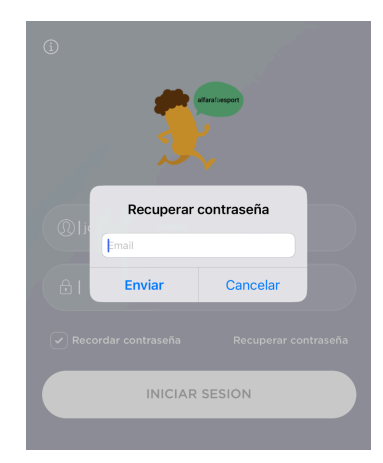

- Si no estàs registrat, hauràs de cridar al següent número de telèfon del gimnàs d'Alfara del Patriarca, +34 673 126 344.
- 3. Quan accedeixis amb el teu correu d'usuari i contrasenya:

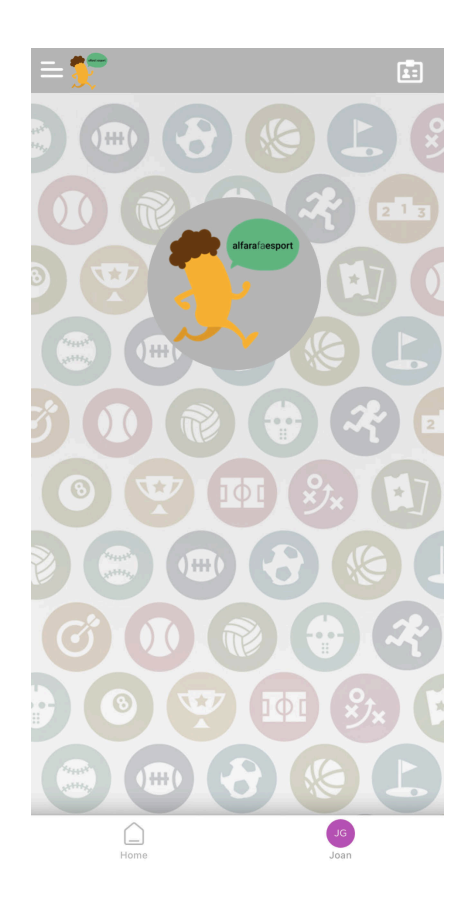

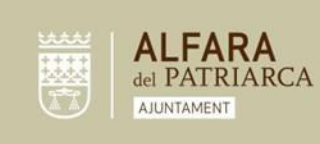

Plaça San Juan de Ribera 4 Alfara del Patriarca 46115 Valencia C.I.F. P-4602500C Telf. [-34] 961 391 946 Fax [+34] 961 395 661 info@alfaradelpatriarca.es www.alfaradelpatriarca.es

• A continuació, hauràs de pressionar l'extrem esquerre de la pantalla:

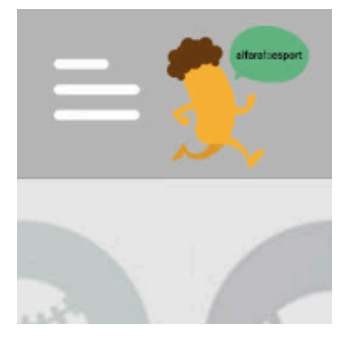

• Després, hauràs de pressionar Abonament Gimnàs:

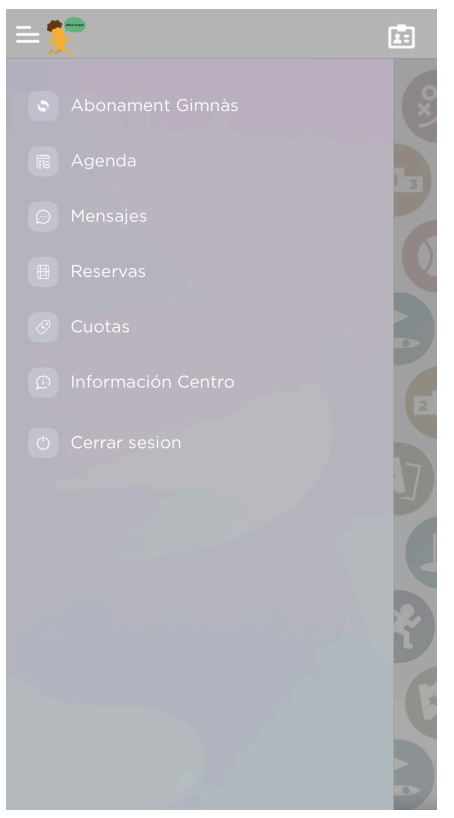

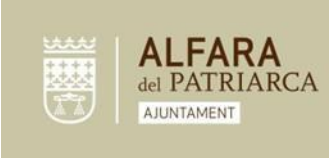

Plaça San Juan de Ribera 4 Alfara del Patriarca 46115 Valencia C.J.F. P-4602500C Telf. [+34] 961 391 946 Fax [+34] 961 395 661 info@alfaradelpatriarca.es www.alfaradelpatriarca.es

- 4. Formulari inscripció a l'abonament que desitges:
  - A continuació, hauràs de pressionar, continuar amb l'alta:

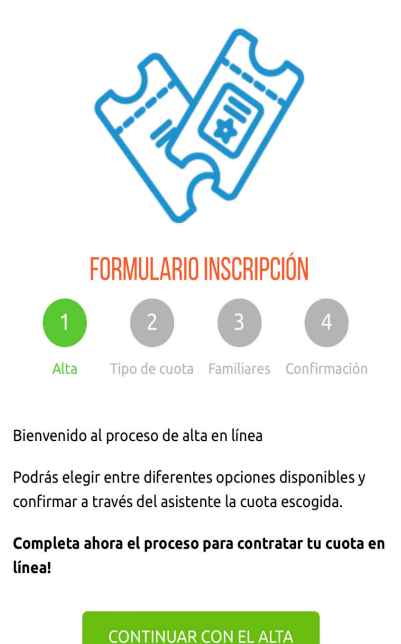

• Seguidament, elegiràs l'abonament que desitges:

## MUSCULACIÓ

| Cuota                                  | Importe | N°<br>Personas |            |
|----------------------------------------|---------|----------------|------------|
| MUSCULACIÓ<br>MENSUAL                  | 22.00   | 1              | $\bigcirc$ |
| MUSCULACIÓ<br>TRIMESTRAL               | 38.66   | 1              | $\bigcirc$ |
| MUSCULACIÓ<br>MENSUAL AMB<br>DESCOMPTE | 17.60   | 1              | $\bigcirc$ |
| Información adic                       | ional   |                |            |

## MULTIACTIVITATS

| Cuota                    | Importe | N°<br>Personas |            |
|--------------------------|---------|----------------|------------|
| MENSUAL                  | 22.00   | 1              | $\bigcirc$ |
| TRIMESTRAL               | 38.66   | 1              | $\bigcirc$ |
| MENSUAL AMB<br>DESCOMPTE | 17.60   | 1              | $\bigcirc$ |

Información adicional

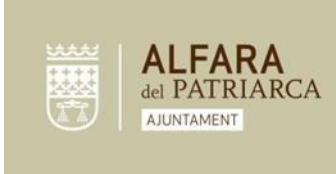

Plaça San Juan de Ribera 4 Alfara del Patriarca 46115 Valencia C.J.F. P-4602500C Telf. [+34] 961 391 946 Fax [+34] 961 395 661 info@alfaradelpatriarca.es www.alfaradelpatriarca.es

• A Continuació, hauràs d'autoritzar que els pagaments es efectuen mitjançant remesa bancària i afegir el teu compte d'IBAN.

| Autorizo que los pagos se realicen mediante<br>remesa bancaria utilizando la cuenta abajo. |
|--------------------------------------------------------------------------------------------|
| Cuenta Bancaria*:                                                                          |
|                                                                                            |
|                                                                                            |
| CONTINUAR                                                                                  |

• Per finalitzar, hauràs de confirmar la teva inscripció, fent un clic a "ENVIAR SOL·LICITUD", com es pot veure en la següent imatge:

| Z A BOT                                    |
|--------------------------------------------|
| FORMULARIO INSCRIPCIÓN                     |
| 1 2 3 4                                    |
| Alta Tipo de cuota Familiares Confirmación |
| TU SELECCIÓN                               |
| MUSCULACIÓ MUSCULACIÓ MENSUAL              |
| Cuota 10/09/2024-30/09/2024 15,40          |
| ENVIAR SOLICITUD »                         |
| RETROCEDER                                 |